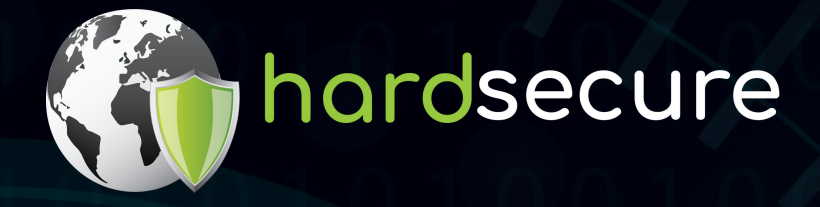

### CASE STUDY

# ANÁLISE FORENSE & MALWARE

A UM ATAQUE DE RANSOMWARE IDENTIFICAÇÃO DA ORIGEM DO INCIDENTE

Rua Acácio de Paiva nº 16, 1ºdir, 1700-006 Lisboa, Portugal www.hardsecure.com geral@hardsecure.com

# ÍNDICE

| • | Contextopág.2  |
|---|----------------|
| • | Análisepág.3   |
| • | Conclusãopág.8 |

## ÍNDICE DE FIGURAS

| • Figura 1 - Autoruns da máquina                                               | pág.3        |
|--------------------------------------------------------------------------------|--------------|
| • Figura 2 - Ficheiros na pasta                                                | pág.3        |
| • Figura 3 - Del.cmd                                                           | pág.4        |
| • Figura 4 - Log.cmd                                                           | pág.4        |
| • Figura 5 - Data criação, na registry, da conta Administatr                   | pág.6        |
| • Figura 6 - Vestígios de mimikatz e port scanner, no registo de ficheiros ace | edidos.pág.6 |
| • Figura 7 - Vestígios de execução de mimikatz e port scanner, na registry     | pág.6        |
| • Figura 8 - URL usado para explorar a vulnerabilidade                         | pág.7        |
| • Figura 9 - URL usado aquando do crash                                        | pág.7        |
| • Figura 10 - Pedidos HTTP a explorar a vulnerabilidade                        | pág.8        |

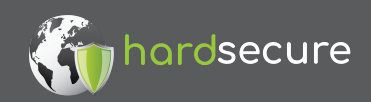

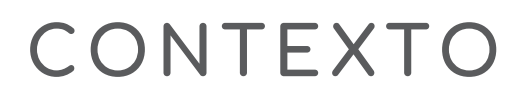

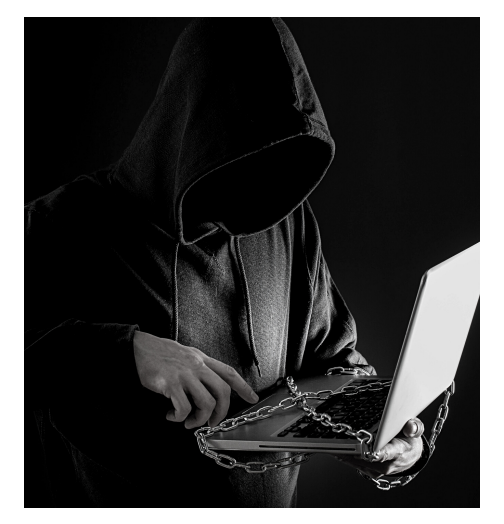

A Hardsecure foi contatada pelo cliente X no seguimento de um comprometimento de um dos seus servidores, com um ataque de *ransomware*, onde o cliente pretendeu determinar a origem da intrusão.

Fase inicial da recolha de artefactos:

- Cliente: "Deixámos de conseguir aceder aos servidores, as contas da AD não funcionavam. Conseguimos mudar a password de admin e restaurar o acesso."
- Foi detetado uma máquina que tinha os ficheiros encriptados, numa 1ª análise esta foi a única máquina com ransomware.
- Só ao analisar os *logs* da *firewall* é que se aperceberam de um alarme disparado pela mesma no dia 17 de maio às 23:48, de referir que as datas dos sistemas analisados alteram por vezes em uma hora.
- Embora tenha sido efetuado um *snapshot* da máquina para análise, este *snapshot* já foi feito depois de feita uma "limpeza" de *malware* na máquina.
- Não tinha logs centralizados, apenas os localizados na firewall.
- Algo que intrigou o cliente foi o facto de esta máquina não ter serviços expostos para a internet.

Quando foi efetuado o contacto com a Hardsecure, o cliente nesta fase já tinha efetuado uma higienização da infraestrutura e das contas dos utilizadores.

Foi dado acesso à infraestrutura do cliente para a Hardsecure poder iniciar o processo de investigação.

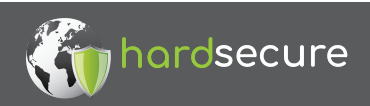

# ANÁLISE

A máquina, **10.0.0.20 (Xserver)**, foi restaurada do *snapshot* para a Hardsecure poder analisar a mesma. Depois de terem sido extraídos os artefactos do sistema para análise forense, após uma análise live à máquina foi descoberto de imediato um ficheiro, **Del.cmd** que estava nos *autoruns* da máquina, estando, portanto, feito de maneira a ser executado assim que a máquina iniciasse.

| E = 0000                                                                                         | File Hot Found, ou 7 a                             |                  |
|--------------------------------------------------------------------------------------------------|----------------------------------------------------|------------------|
| C:\ProgramData\Microsoft\Windows\Start Menu\ProgramData\Microsoft\Windows\Start Menu\ProgramData | ums\Startup                                        | 18-05-2021 00:51 |
| CentralGest Atualização                                                                          | (Verified) CENTRALG c:\program files (x86)\central | 11-02-2021 17:06 |
| Del.cmd                                                                                          | c:\programdata\microsoft\win                       | 18-05-2021 00:51 |
| HKLM\SOFTWARE\Microsoft\Active Setup\Installed C                                                 | omponents                                          | 16-01-2021 23:04 |

Figura 1 - Autoruns da máquina.

Este mesmo ficheiro é um *script* que vai eliminar um executável no caminho: C:\Users\Public\Videos\Sys.exe

Durante o processo de procura de artefactos nesta pasta, também foram identificados outros ficheiros relativos ao *ransomware*:

| l 🕞 🚯 = 1       | Public Video                                    | DS               |
|-----------------|-------------------------------------------------|------------------|
| File Home Share | View                                            |                  |
| 🖻 💿 🔻 🕈 퉬 « La  | ocal Disk (C:) + Users + Public + Public Videos | . v c            |
| ☆ Favorites     | Name                                            | Date modified    |
| E Desktop       | 🚳 Del                                           | 18-05-2021 00:51 |
| 🐌 Downloads     | 🚳 Log                                           | 18-05-2021 00:51 |
| Recent places   | 🔊 video                                         | 18-05-2021 00:51 |
| -               |                                                 |                  |

Figura 2 - Ficheiros na pasta

Portanto por aqui já temos algumas evidências que houve de facto, software malicioso executado na máquina.

O ficheiro **SYS.exe** já não se encontrava na pasta, o ficheiro **log.cmd** serve para apagar os logs da máquina, o ficheiro **del.cmd** é o mesmo que encontrado nos *autoruns* e o **video.mp4** é um vídeo a mostrar o *ransomware* em execução e como eles conseguem cifrar e decifrar os ficheiros.

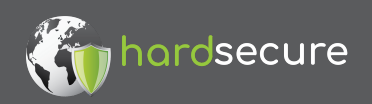

|             | Del.cmd - Notepad |               |      |                    |  |  |
|-------------|-------------------|---------------|------|--------------------|--|--|
| File        | Edit              | Format        | View | Help               |  |  |
| del<br>shut | /f C<br>tdown     | :\Users<br>/r | Nub] | lic\Videos\Sys.exe |  |  |
|             |                   |               |      |                    |  |  |

Figura 3 - Del.cmd

| ि Log.cmd                                                                                                    | 274 | Byte(s) | 18/05 |
|----------------------------------------------------------------------------------------------------|-----|---------|-------|
| <pre>Indextract Control Control Contro</pre> |     | 0       | ×     |
| <pre>ir (additives(a)(access) goto Howdmin for /F "tokens=*" %%G in ('wevtutil.exe el') D0 (call :do_clear "%%G") echo. echo goto theEnd :do_clear echo clearing %1 wevtutil.exe cl %1 goto :eaf</pre>                                                                                                    |     |         |       |
| goto :eor<br>:noAdmin<br>exit                                                                                                    |     |         |       |

### Figura 4 - Log.cmd

De seguida, tendo esta informação, a Hardsecure executou a ferramenta KAPE, produzida por Eric Zimmerman (@EricRZimmerman), ferramenta esta que irá extrair uma vasta quantidade de artefactos do sistema para posterior análise.

Depois de extraídos os artefactos, a ferramenta permite, para além de outras tarefas, a criação de uma linha temporal global juntando todos os *Event Logs* do sistema, o que permite uma melhor compreensão do que se está a passar no sistema em cada momento.

Foi então nesta análise que foram identificados dois eventos importantes:

• 17/05/2021 11:52:03 pm

» Logs cleared by user batchaccount

• 17/05/2021 11:54:15 pm

» Remote Desktop Services: Session has been disconnected for user DOMAIN\batchaccount address 10.0.0.21

Portanto os *logs* foram eliminados às **23:52**, não permitindo ver o que aconteceu antes, contudo posteriormente, foi identificado às **23:54** o *logoff* de uma conta e um IP de origem, no qual pressupõe-se que foi este utilizador que se ligou e eliminou os *logs*, escondendo parcialmente as suas ações.

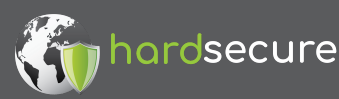

Antes de ser continuada a investigação ao servidor **10.0.0.21 (WebServer)**, procedemos ao acesso à máquina **10.0.0.10 (DCServer)** de forma a extrair os artefactos da mesma, para procura de evidências de atividade maliciosa, onde identificamos esta entrada nos *logs*:

• 17/05/2021 11:16:59 pm

» Remote Desktop Services: Session logon succeeded for account **DOMAIN\batchaccount** address **10.0.0.20**.

Através da análise ao evento, verificamos que a ligação foi feita a partir da primeira máquina analisada, a **10.0.0.20 (Xserver)**, mas numa data anterior à que temos nos *logs*, dado terem sido eliminados, portanto partimos para a próxima máquina a ser analisada, a **10.0.0.21 (WebServer)**.

Extraímos então, novamente, os artefactos desta máquina, **10.0.0.21 (WebServer)**, e dado ser um servidor web, extraímos também os *logs* do IIS.

Através da análise aos *logs* de IIS pela data do alarme, não foi possível isolar nenhum pedido, ou conjunto de pedidos, em particular.

Procedemos então para a análise da linha temporal dos eventos e foi nesta máquina que encontrámos os eventos mais perto da altura do alarme disparado pela *firewall*, pelas **22:45**, e foi a sequência dos próximos eventos que revelou o que aconteceu:

• 17/05/2021 10:45:52 pm

» ASP.NET application crash report, IIS APPPOOL\\XApp, failed to load file file:///C:/Windows/Temp/1621291550.8233094.dll

• 17/05/2021 10:46:53 pm

» FW rule added to exception list, \*: \*, : RDP Port 3389, Direction: 1, ModifyingApplication: C:\\Windows\\System32\\netsh.exe

• 17/05/2021 10:48:54 pm

» Remote Desktop Services: Session logon succeeded, account WEBSERVER\Administatr, address ::%16777216

Ora nesta sequência vemos que houve um *crash* da aplicação ao tentar carregar uma biblioteca, pouco depois é criada uma exceção na *firewall* a permitir todo o tráfego **RDP** e um *login* na conta **Administatr** com um endereço ao que aparenta, corrompido/desconhecido.

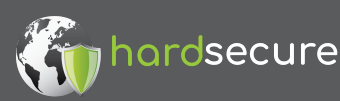

PÁG.5

O primeiro crash ao carregar a biblioteca não foi imediatamente evidente, e portanto, começámos por investigar se a regra de *firewall* existia, e de facto estava ativa. Após isso, analisamos a conta **Administatr**, tão parecida em nome, com uma conta legitima de administrador, e verificámos que a mesma foi criada, de acordo com os registos na *registry*, às **22:46**, pouco tempo antes do primeiro *login*, com o endereço desconhecido:

| CreatedOn           | LastLoginTime       | LastPasswordChange LastIncorrectPasswo | ExpiresOn UserName | FullName | Password Groups       |
|---------------------|---------------------|----------------------------------------|--------------------|----------|-----------------------|
| 17/05/2021 22:46:52 | 17/05/2021 23:10:46 | 17/05/2021 22:46:52                    | Administatr        |          | Administrators, Users |

#### Figura 5 - Data criação, na registry, da conta Administatr

Na pasta de *Desktop* desta conta foram encontrados vestígios de utilização do **mimikatz**. Para além de um *port scanner*, o **mimikatz** permite a extração de *passwords* guardadas na máquina ou na memória da mesma e o *port scanner* permite encontrar portas abertas noutras máquinas, e foi nos resultados do **mimikatz** que encontrámos a conta **batchaccount** com a *password* em claro, esta foi a conta que identificamos nos *logs* da primeira máquina analisada a fazer *logoff* e a eliminar os *logs* de sistema.

| file:///C:/Users/Administatr/Desktop/KPortScan%203.0/results.txt 17/05/2021 23:52:56      | 1 |
|-------------------------------------------------------------------------------------------|---|
| 😧 file:///C:/Users/Administatr/Desktop/KPortScan%203.0[sentorion].zip 17/05/2021 23:52:15 | 1 |
| File:///C:/Users/Administatr/Desktop/mimikatz_trunk.zip 17/05/2021 23:49:50               | 1 |

Figura 6 - Vestígios de mimikatz e port scanner, no registo de ficheiros acedidos

| HiveTy * | Description | Category                 | KeyPath Va              | alueName ValueT         | <ul> <li>ValueData</li> </ul>                              | ValueData2                                 |
|----------|-------------|--------------------------|-------------------------|-------------------------|------------------------------------------------------------|--------------------------------------------|
| NtUser   | UserAssist  | Program Execution        | CsiTool-CreateHive- Zv  | pebfbsg.Nhgb1(plugin)   | Microsoft.AutoGenerated. [Unmapped GUID: 923DD477-5846-686 | Last executed:                             |
| NtUser   | UserAssist  | <b>Program Execution</b> | CsiTool-CreateHive- Zv  | pebfbsg.Jvaqbj (plugin) | Microsoft.Windows.Explorer                                 | Last executed:                             |
| NtUser   | UserAssist  | Program Execution        | CsiTool-CreateHive- P:  | \Hfref\Nqzvavf (plugin) | C:\Users\Administatr\Desktop\x64\mimikatz.exe              | Last executed: 2021-05-17 22:49:58.3700000 |
| NtUser   | UserAssist  | Program Execution        | CsiTool-CreateHive- (17 | NP14R77-02R7- (plugin)  | (System32)\wuaucit.exe                                     | Last executed:                             |
| NtUser   | UserAssist  | Program Execution        | CsiTool-CreateHive- P:  | (Hfref(Nqzvavf (plugin) | C:\Users\Administatr\Desktop\KPortScan 3.0\KPortScan3.exe  | Last executed: 2021-05-17 22:52:22.6760000 |

Figura 7 - Vestígios de execução de mimikatz e port scanner, na registry

Pressupomos então que foi a partir desta máquina e com as credenciais obtidas pelo **mimikatz** que conseguiram acesso às outras máquinas.

Após recolha deste artefacto, fomos à procura do que foi executado no qual permitiu a criação de uma conta local no grupo dos **Administrators** e a criação da exceção na *firewall*. Ao analisarmos o *log* acerca do *crash* ao carregar a biblioteca **.dll**, fomos ver se o ficheiro **.dll** estava presente na pasta onde a aplicação tentou carregar o mesmo, e assim que efetuamos o acesso à pasta **C:\Windows\Temp**, o antivírus de imediato detetou o ficheiro **1621291550.8233094.dll** como malicioso.

Chegado a este ponto, podemos presumir duas coisas, que o atacante conseguiu fazer **upload de um ficheiro** e conseguiu **execução de código** no sistema, agora a pergunta é, como?

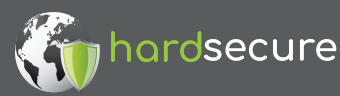

De início foi suposto que poderia ser uma ou duas vulnerabilidades na aplicação web, e que para tal, teria de ser feito um *pentest* à mesma para tentar encontrar as mesmas.

Mais tarde tivemos uma surpresa, e é aqui que se destaca a importância de ir registando tudo o que se vai analisando aquando de uma investigação, mesmo quando parece não ter relação com o resto, pois ao ler uma notícia, que era referente às vulnerabilidades mais utilizadas, vemos uma referência a uma vulnerabilidade no **Telerik**, o CVE-2019-18935. O **Telerik** é uma solução que permite criar de forma acelerada aplicações para diversos sistemas operativos, e foi então que verificámos que o **WebServer** também utilizava **Telerik**.

Analisando mais em detalhe a vulnerabilidade, CVE-2019-18935, vemos que existem duas vulnerabilidades associadas à mesma, uma de *file upload* e outra de **execução de código remoto**, ora, precisamente o que tínhamos suposto que necessitava acontecer para validar a sequência de eventos.

Procedemos à procura de *exploits* públicos para este **CVE** e ao analisar um *exploit*, verificámos qual o *URL* que é utilizado:

| "\n" +                                  |                                                                      |
|-----------------------------------------|----------------------------------------------------------------------|
| "Decrypt a plaintext:                   | -d ciphertext\n" +                                                   |
| "Decrypt <mark>rau</mark> PostData:     | -D <mark>rau</mark> PostData\n" +                                    |
| "Encrypt a plaintext:                   | -e plaintext\n" +                                                    |
| "Gen <mark>rau</mark> PostData:         | -E TempTargetFolder Version\n" +                                     |
| "Gen <mark>rau</mark> PostData (quiet): | -Q TempTargetFolder Version\n" +                                     |
| "Version in HTTP response:              | -v url\n" +                                                          |
| "Generate a POST payload:               | <pre>-p TempTargetFolder Version c:\\\\folder\\\\filename\n" +</pre> |
| "Upload a payload:                      | -P TempTargetFolder Version c:\\\\folder\\\\filename url\n\n"        |
| "Example URL:                           | <pre>http://target/Telerik.Web.UI.WebResource.axd?type=rau"</pre>    |

Figura 8 - URL usado para explorar a vulnerabilidade

Relacionando isto com os *logs* de erro de quando a aplicação *crashou* ao carregar a biblioteca maliciosa, podemos reparar que o mesmo URL foi usado:

, https:// 443/Telerik.Web.UI.WebResource.axd?type=rau, /Telerik.Web.UI.WebResource.axd,

Figura 9 - URL usado aquando do crash

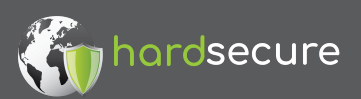

WE MAKE SECURITY

Com esta informação, fomos então aos *logs* do IIS confirmar se existiam pedidos nesta altura, e confirmamos que a vulnerabilidade foi utilizada, precisamente na altura do *crash* da aplicação web:

| teacar ceranar cype in |                 |                                 |              |     |
|------------------------|-----------------|---------------------------------|--------------|-----|
| 2021-05-17 22:45:51    | 10.0.50.21 POST | /Telerik.Web.UI.WebResource.axd | type=rau 443 | -   |
| 2021-05-17 22:45:52    | 10.0.50.21 POST | /Telerik.Web.UI.WebResource.axd | type=rau 443 | -   |
| 2021-05-17 22:45:57    | 10.0.50.21 POST | /Telerik.Web.UI.WebResource.axd | type=rau 443 | - 1 |
| 2021-05-17 22:45:58    | 10.0.50.21 POST | /Telerik.Web.UI.WebResource.axd | type=rau 443 |     |
| 2021-05-17 22:46:37    | 10.0.50.21 POST | /Telerik.Web.UI.WebResource.axd | type=rau 443 | 3 - |
| 2021-05-17 22:46:38    | 10.0.50.21 POST | /Telerik.Web.UI.WebResource.axd | type=rau 443 | -   |

#### Figura 10 - Pedidos HTTP a explorar a vulnerabilidade

Verificámos também que existe um módulo do *metasploit* para esta vulnerabilidade. O **metasploit** é uma ferramenta ofensiva que, entre outras coisas, facilita a exploração de vulnerabilidades, e se tal foi usada, podemos presumir que o atacante usou uma *reverse shell* de **meterpreter**. O **meterpreter** é uma *reverse shell* que possui muitas funcionalidades para ajudar um atacante após acesso ao sistema, e usou a sua funcionalidade de *port-forwarding* para criar um túnel que lhe permitiu ligar-se por **RDP** à máquina e daí termos a criação de uma regra na *firewall* a permitir o acesso **RDP**, e aquele primeiro *login* na conta **Administatr** com uma origem que não é um endereço IP, pois o mesmo está a surgir da máquina para ela mesma através do túnel.

Desta forma, foi detetada a origem da intrusão, o uso de uma *framework* desatualizada e com *exploits* públicos disponíveis.

### CONCLUSÃO

Durante o processo de análise de *malware* & forense, é fundamental criar notas acerca do que se vai observando para mais tarde, depois de tudo visto pelo menos uma vez, podermos começar a correlacionar informação.

A análise forense passa por uma metodologia de recolha de dados, análise dos mesmos, criação de pressuposições, confirmação da existência ou inexistência de evidências que confirmem o pressuposto, repetindo todo o processo.

O objetivo desta análise não era saber o que tinha sido afetado ou extraído, pois o cliente já tinha feito uma higienização à sua infraestrutura, e, portanto, contaminado as evidências, mas sim descobrir e compreender a origem do problema.

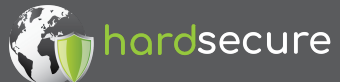

Verificamos que o incidente não começou na máquina infetada com *ransomware*, mas antes, esta foi o culminar do ataque à infraestrutura que começou na exploração de vulnerabilidades de uma *framework* desatualizada que estava instalada numa máquina exposta à Internet.

É importante descobrir e compreender o que aconteceu num caso de intrusão e comprometimento da infraestrutura para que a mesma falha não possa ser utilizada de novo por atacantes, o facto de termos descoberto esta falha no **Telerik** do cliente, permitiu o mesmo atualizar o sistema e colmatar a falha, bloqueando a entrada de novos atacantes na sua infraestrutura. Se apenas tivesse sido feita uma higienização da infraestrutura, o que é sempre aconselhável, seria uma questão de tempo até acontecer de novo, pois foram verificados nos *logs*, à data da investigação, pedidos frequentes ao URL vulnerável, não num contexto de explorar a falha, mas possivelmente apenas uma verificação por parte de terceiros para manter um registo de máquinas/infraestruturas vulneráveis para posterior utilização.

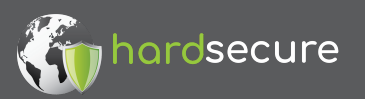